1. ログイン画面

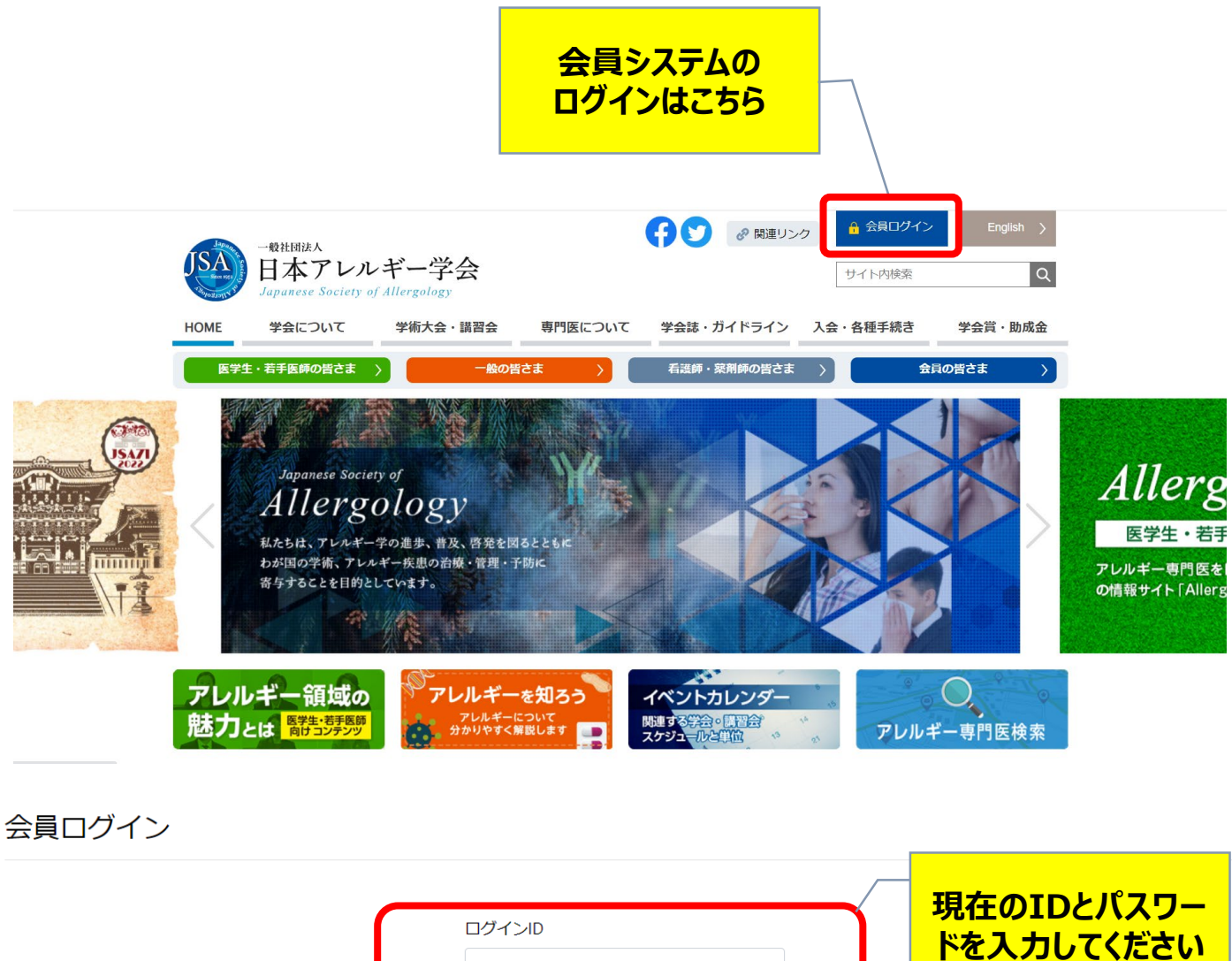

新規入会の方はこちら

既存会員の方はこちら

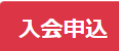

#### 「入会申込」操作手順はこちら

本システムは、下記にて動作確認を行っております。

Windows 10(Chrome)

パスワード

- macOS Monterey 12.3.1(Safari)
- iOS 15.4.1(Safari)
- Android 11(Chrome)

※パスワード変更は

から可能です

ログイン後のメニュー

2. マイページ画面

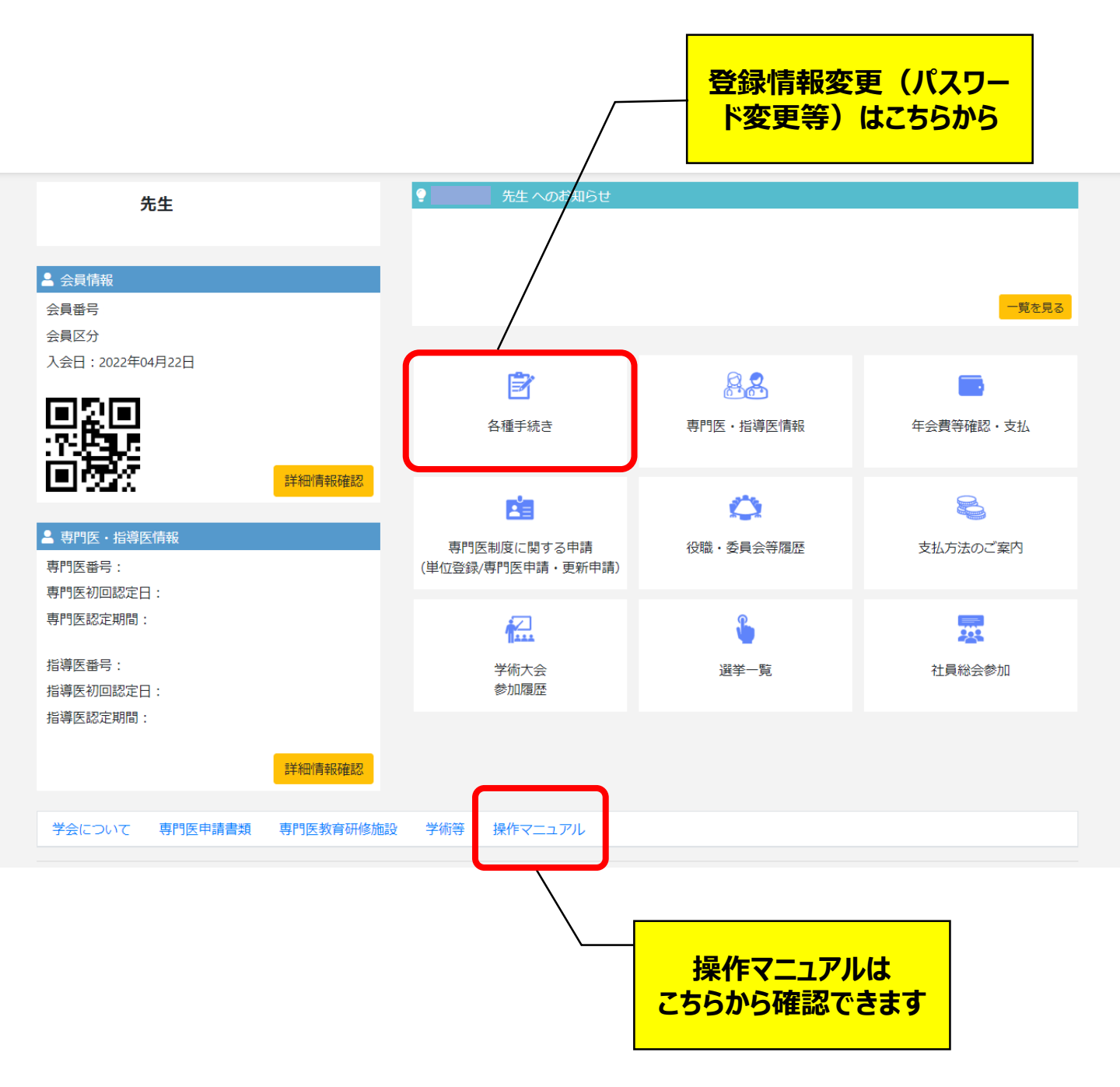

### 3. 各種手続き画面

|                                                                 |             | 「登<br>;<br>; | 録情報の変更」<br>ボタンを押す |         |    |
|-----------------------------------------------------------------|-------------|--------------|-------------------|---------|----|
| 各種手続き                                                           |             |              |                   |         |    |
| 登録情報変更                                                          |             |              |                   |         |    |
| 登録情報の変更<br>ださい。                                                 | をする場合は、右側の  | 登録情報の表示ボタンを  | 押して登録情報の変更を行ってく   | 登録情報の変更 | ]  |
| 退会手続き                                                           |             |              |                   |         |    |
| 退会を希望する場合は、右側の退会申請ボタンを押して退会申請を行ってください。<br>年会費が、未払いの場合は、申請出来ません。 |             |              |                   |         |    |
| 会員履歴                                                            |             |              |                   |         |    |
| 申請                                                              | 申請日         | 承認日          | 理由                | ļ       | 期間 |
| 入会                                                              | 2022年04月22日 | 2022年04月22日  |                   |         |    |
|                                                                 |             | <u>२</u> -   | イページ画面へ戻る         |         |    |

### 4. 個人情報入力確認画面

#### 個人情報入力確認

会員情報を修正する場合は「会員情報を変更する」ボタンを押してください。

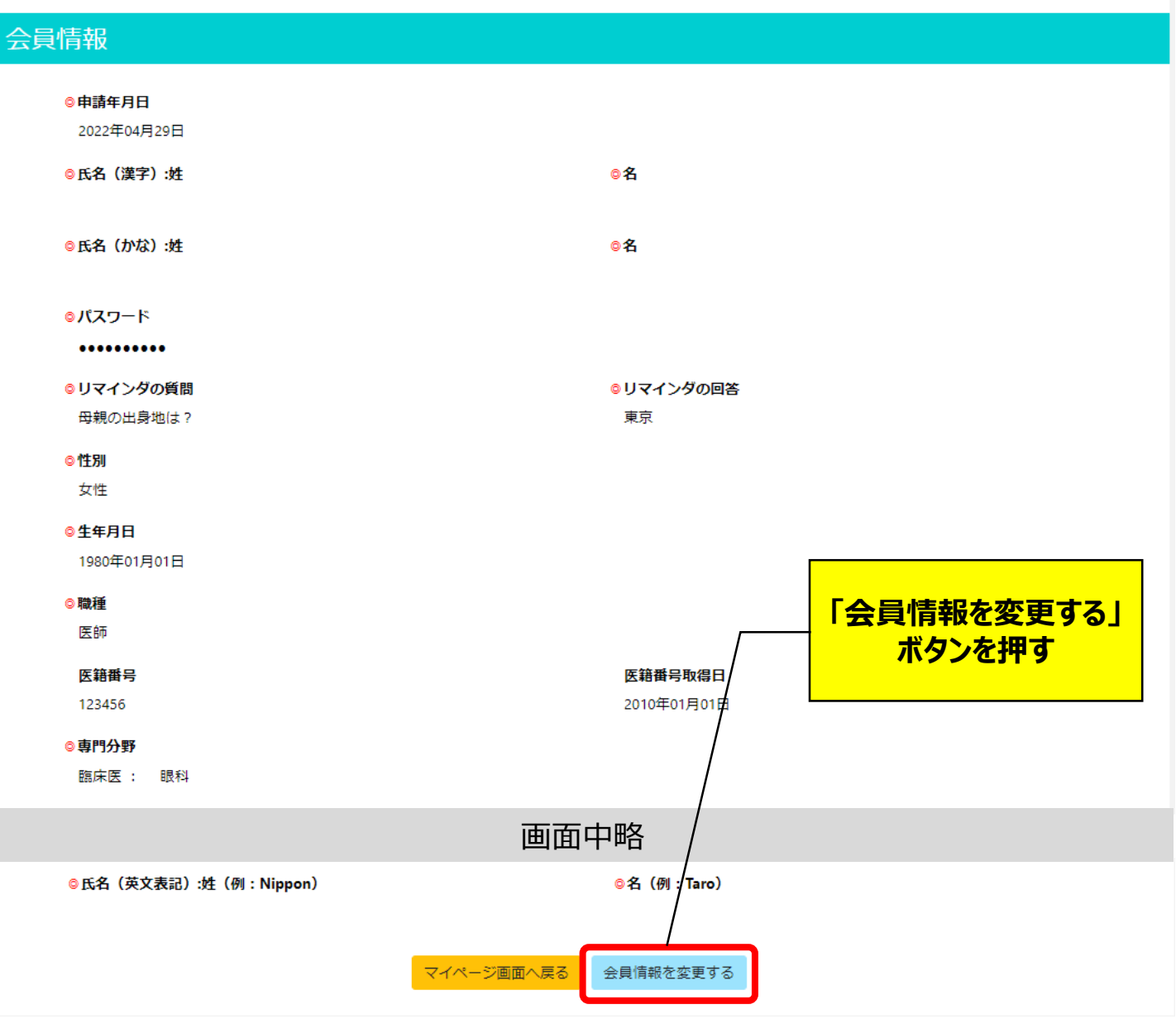

5. 個人情報入力画面

### 変更する情報を入力してください

#### 個人情報入力

◎ と記載のある項目は必ず入力してください。

入力後、「次へ」ボタンを押して次へお進みください。

現在の画面を60分放置されますと、タイムエラーとなり入力した内容が破棄されますのでご注意ください。

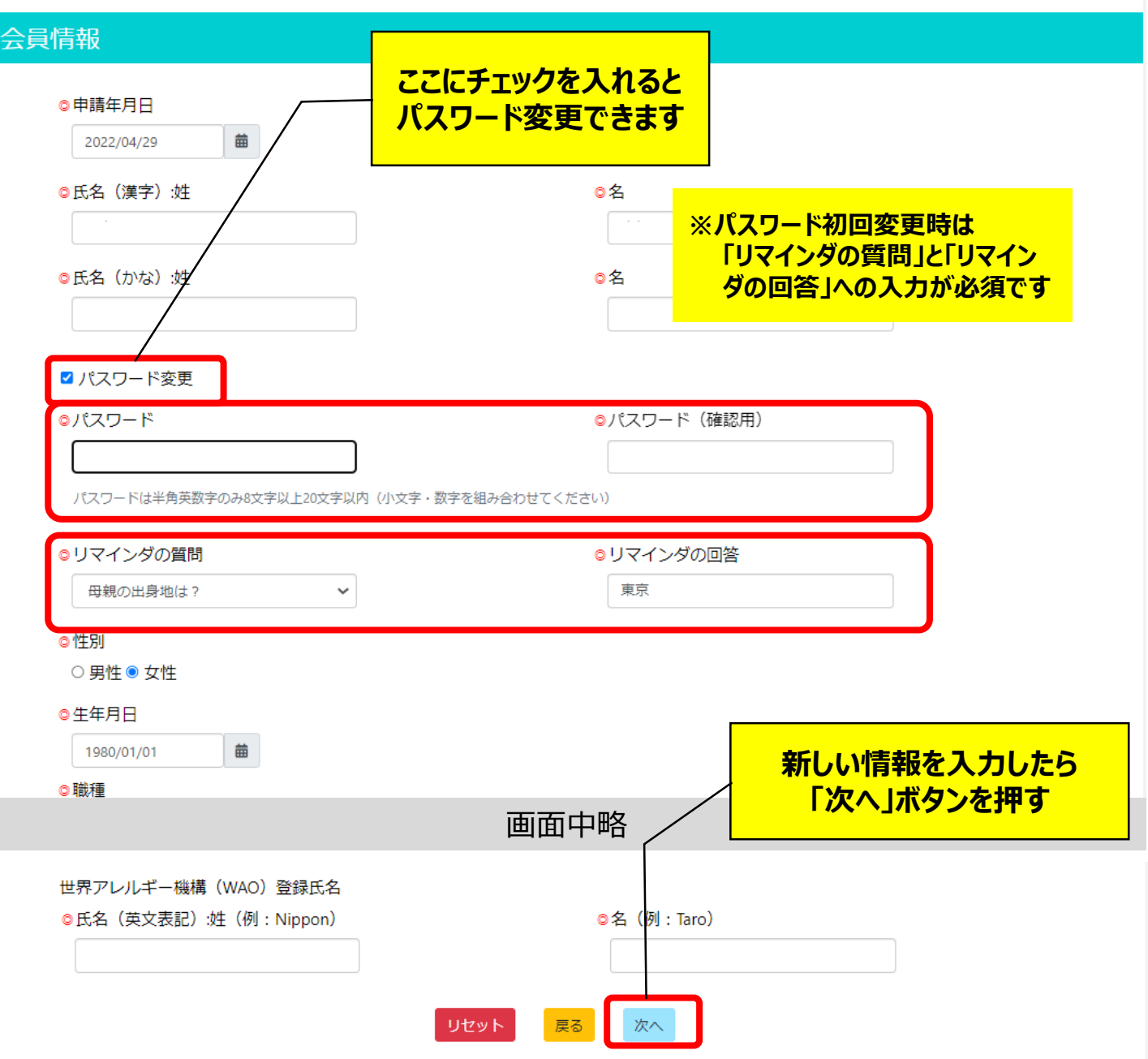

6. 個人情報入力/個人情報登録完了画面

### 個人情報入力確認

```
内容を確認していただき、正しければ「登録する」ボタンを押してください。
内容の変更する場合は、「戻る」ボタンを押してください。
現在の画面を60分放置されますと、タイムエラーとなり入力した内容が破棄されますのでご注意ください。
```

### 会員情報 ◎申請年月日 2022年04月29日 ◎氏名(漢字):姓 ◎名 ◎氏名 (かな):姓 **◎名** ◎ パスワード \*\*\*\*\*\*\*\* ◎リマインダの質問 ◎リマインダの回答 母親の出身地は? 東京 ◎性別 女性 ◎生年月日 1980年01月01日 ◎職種 医師 医籍番号取得日 医籍番号 「登録する」ボタンを押す 2010年01月01日 123456 ◎専門分野 臨床医: 眼科 画面中略 ◎氏名(英文表記):姓(例:Nippon) ◎名 (例: Taro) 戻る 登録する 個人情報登録完了 変更完了 入力内容の修正が完了しました。 マイページ画面へ